# PAYCO X 이화여대 한우리집 기숙사 식권 사용자 가이드

NHN PAYCO 24.08

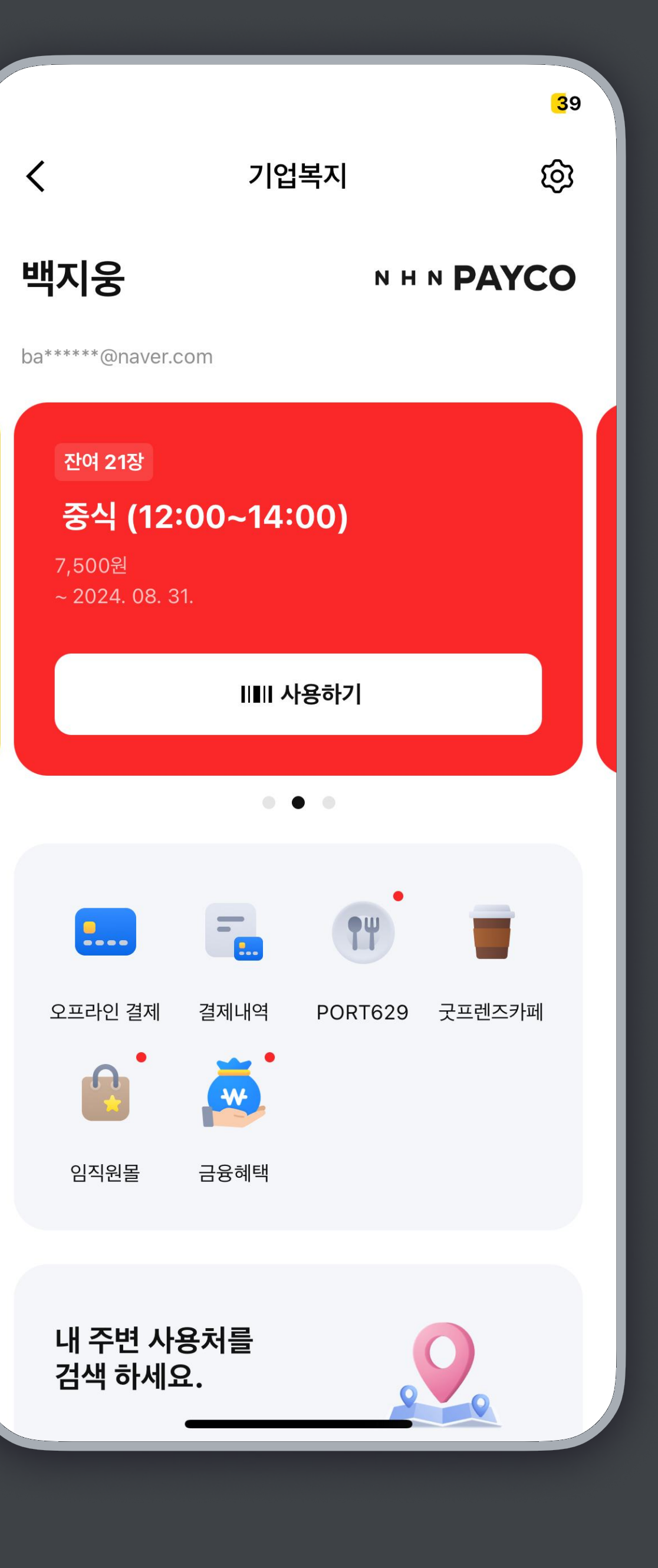

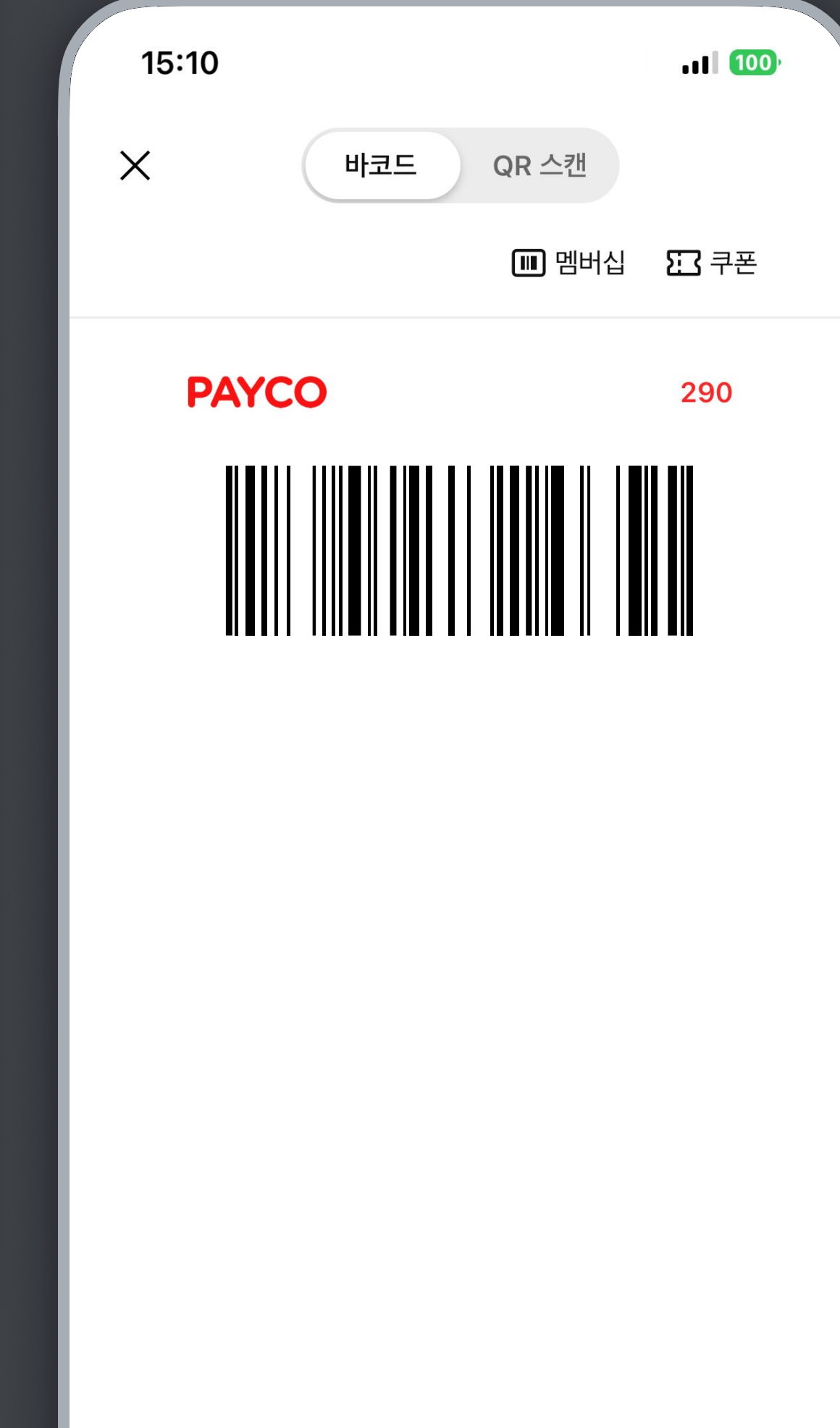

## 소속기관 인증 / 식권 등록하기

QR Code 스캔

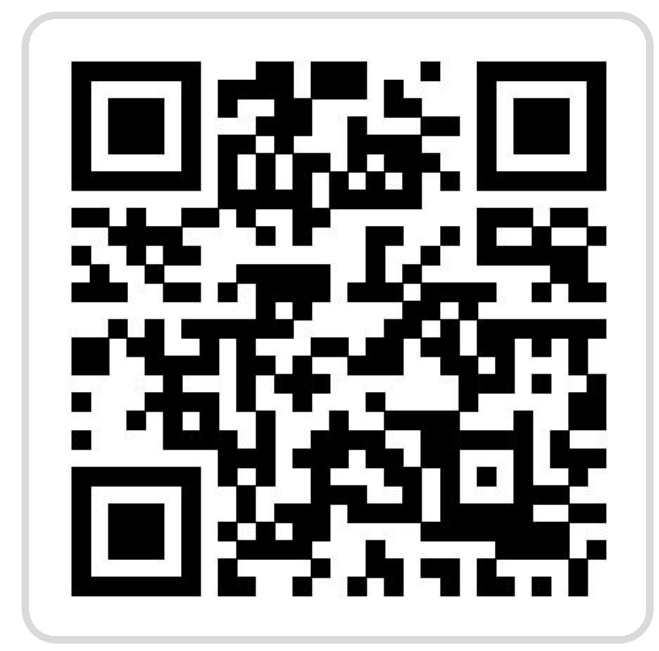

| 2:42                                 | .ul 🗢 <mark>4</mark> 1 | 2:43                         |
|--------------------------------------|------------------------|------------------------------|
| 대출추천                                 | 이용리포트                  | <                            |
| 신용관리                                 | 금융이벤트                  | 소속기관 인증품                     |
| 사장님 혜택                               |                        | 입덕하세요.                       |
|                                      |                        | 인증코드 입력                      |
| 라이프<br>기업복지                          | 멤버십                    | 소속기관 인증코드                    |
| 캠퍼스                                  | 전자문서함                  | 기업복지 서비:                     |
| 택시호출                                 | PAYCO 생활백서             | <b>제공 동의</b> 가 필             |
|                                      |                        | 이용아내                         |
| 인증                                   |                        | · 회사, 학교, 소속<br>· 등록 오류 시, 고 |
| PAYCO 인승서                            | QR코드 로그인               | <b>S</b> <u>1544-6891</u>    |
| 소속기관 인증                              | OTP 인증                 |                              |
| 이용안내                                 |                        |                              |
| 고객센터                                 | 공지사항                   |                              |
| 자주 묻는 질문                             | 사용가이드                  |                              |
|                                      |                        |                              |
| 한         한           혜택         포인트 | 금융         전체          |                              |
|                                      |                        |                              |

1. 전체 ▶ 소속기관 인증 선택

2.

### PAYCO 앱 ▶ 전체 ▶ 인증 ▶ 소속기관 인증 메뉴에서 인증을 진행합니다. <mark>안내된 소속 기관명</mark>을 꼭 확인하고 인증해 주세요!

| 조회하기 클릭                                        | <b>'이화여대' 검색하기</b><br>3. 학교명 조회        |                                | ' <b>@' 뒤에 학번 입력 후 동의</b> 여<br>4. 학번 입력                           |                                                 |  |
|------------------------------------------------|----------------------------------------|--------------------------------|-------------------------------------------------------------------|-------------------------------------------------|--|
| 내 중 41<br>소속기관 인증<br>코드를                       | 14:27<br>이화여대 이화여대 한우리집                | . <b>1</b> ┃ 987)<br>취소        | 2:43<br>く<br>소속기관 인증3<br>입력하세요.<br>BIZ@FWH                        | .॥ 중 41<br>소속기관 인증<br>코드를<br>AHWR@              |  |
| :를 잊으셨나요? 조회하기 ><br>스 이용을 위해 개인정보 제3자<br>실요해요. |                                        |                                | 소속기관 인증코드<br>기업복지 서비:<br>제공 동의가 필                                 | 를 잊으셨나요? 다시 조회하기 ><br>스 이용을 위해 개인정보 제3자<br>요해요. |  |
| ද기관 인증코드를 등록할 수 있습니다.<br>1객센터로 연락바랍니다.         |                                        | F H 1                          | <b>이용안내</b><br>- 회사, 학교, 소속<br>- 등록 오류 시, 고<br>♥ <u>1544-6891</u> | 기관 인증코드를 등록할 수 있습니다.<br>객센터로 연락바랍니다.            |  |
| 동의하고 인증하기                                      | L C Z T T<br>☆ F E 초 표 T<br>123 ⓒ 스페이스 | 1 ſ I<br>〒 - ≪<br>완료<br>♀<br>↓ |                                                                   | 동의하고 인증하기                                       |  |

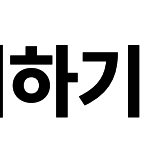

**식권 사용하기** PAYCO 로그인과 소속기관 인증이 먼저 완료되어 있어야 해요. 하단 결제 탭 ▶ 기업 복지 메뉴에서 사용 가능합니다.

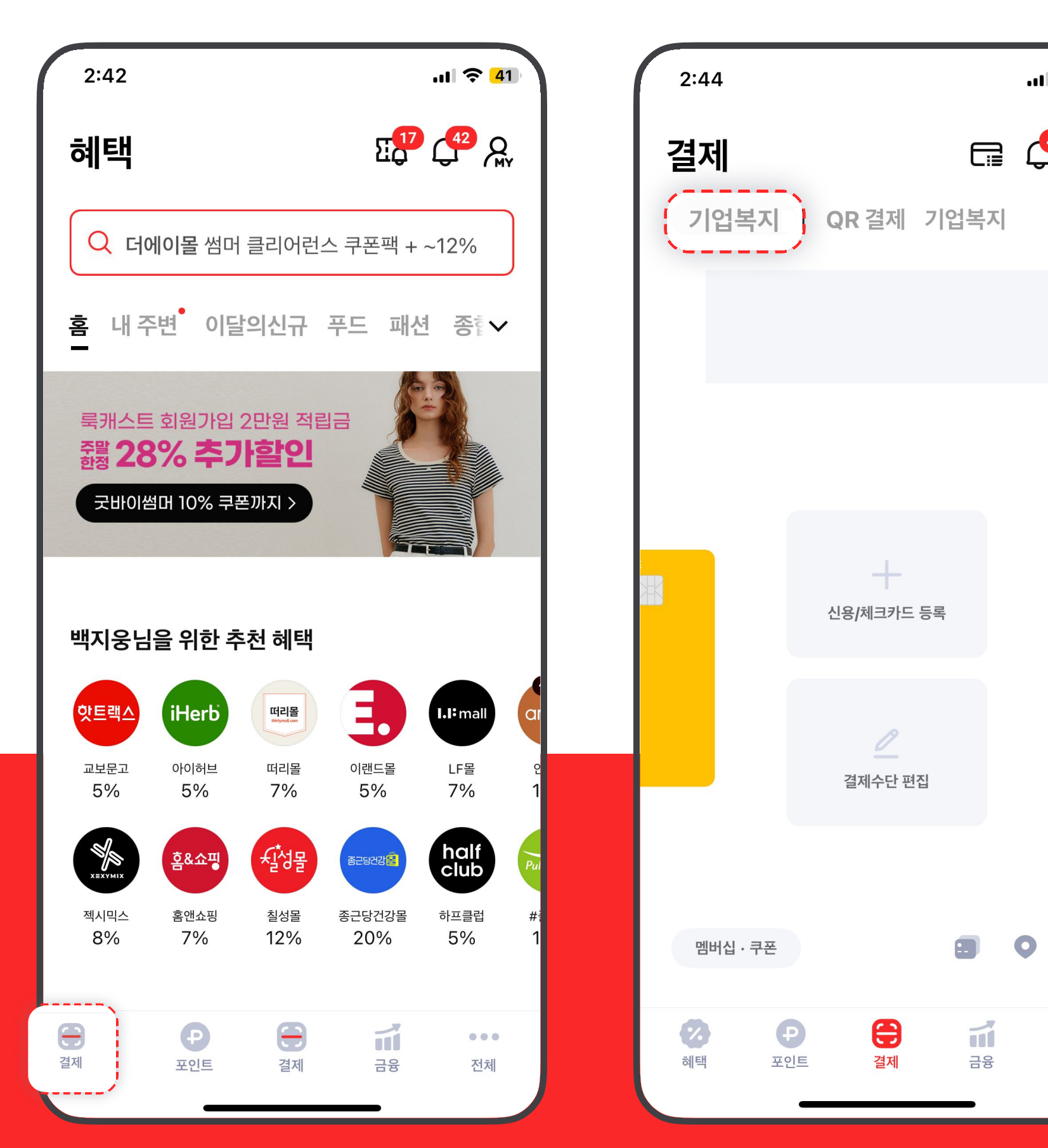

1. 결제 탭 선택

#### 2. 기업 복지 탭 선택

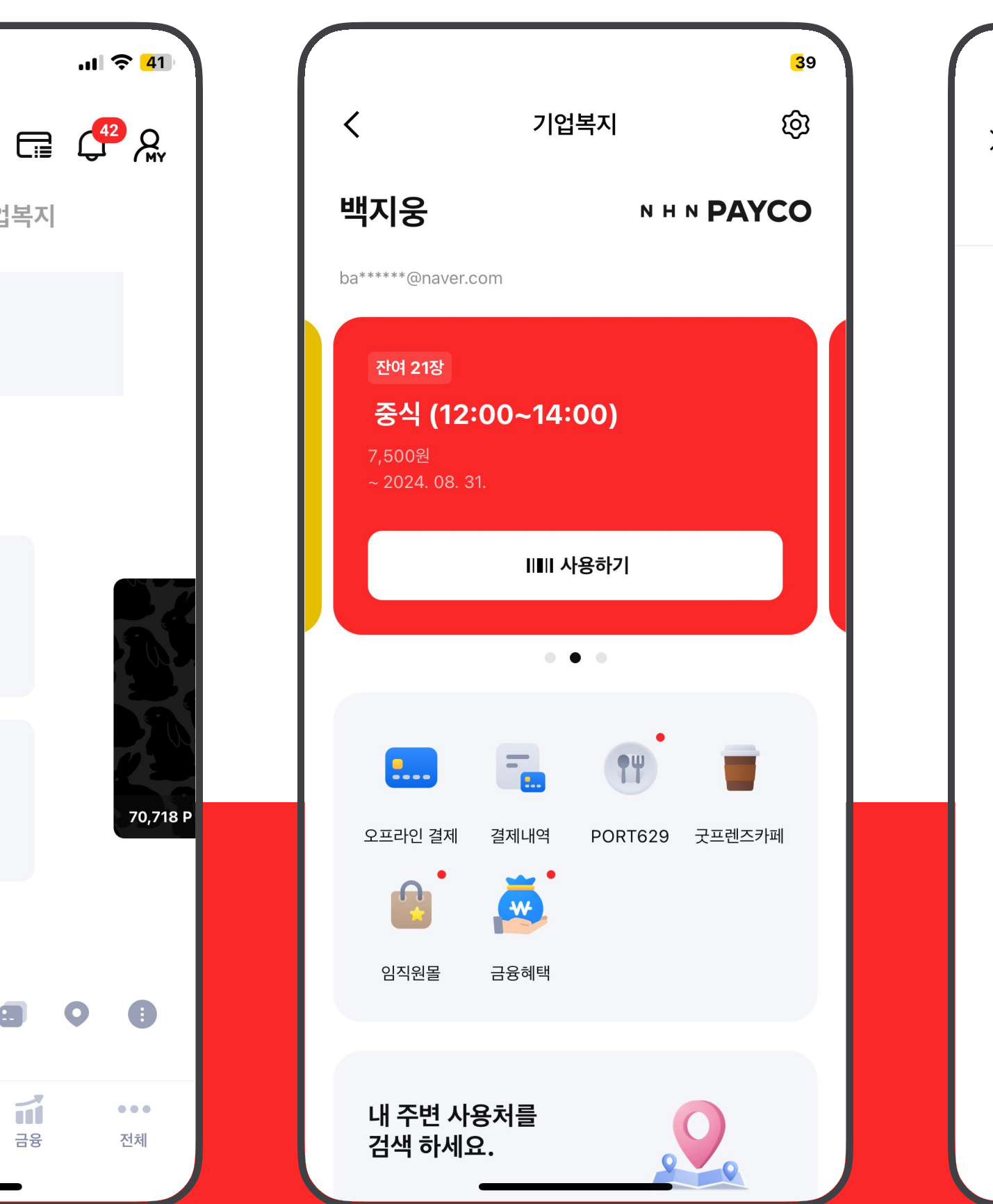

#### 3. 식권 사용하기

4. 바코드 태깅

| 米       中코트       QR 스캔         IIII 멤버십       近 쿠폰                                                                                                    | 15:10  | .11 100      |
|----------------------------------------------------------------------------------------------------|--------|--------------|
| ● 閉버심       ● 予天         ● ● ● ● ● ● ● ● ●       ● ●         ● ● ● ● ● ●       ● ●         ● ● ● ●       ● ●         ● ● ●       ● ●         ● ●       ● ●         ● ●       ● ●         ● ●       ● ●         ● ●       ● ●         ● ●       ●         ● ●       ●         ● ●       ●         ● ●       ●         ●       ●         ●       ●         ●       ●         ●       ●         ●       ●         ●       ●         ●       ●         ●       ●         ●       ●         ●       ●         ●       ●         ●       ●         ●       ●         ●       ●         ●       ●         ●       ●         ●       ●         ●       ●         ●       ●         ●       ●         ●       ●         ●       ●         ●       ●         ●       ● </th <th>X 바코드</th> <th>QR 스캔</th> | X 바코드  | QR 스캔        |
|                                                                                                    |        | 💷 멤버십 🛛 🎦 쿠폰 |
|                                                                                                    | PAYCO  | 290          |
|                                                                                                    |        |              |
| 결제취소 방법 ③                                                                                                    | 결제취소 방 | 방법 (ĵ        |

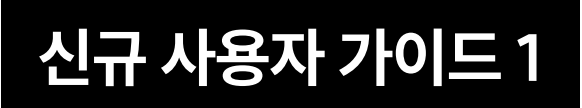

## PAYCO 설치하기

모바일 식권 사용을 위해 PAYCO App을 먼저 설치해 주세요! 아래의 절차로 **PAYCO App을 설치**하고, **회원가입**까지 진행해 주세요 :)

아래의 QR 찍고 App 다운로드!

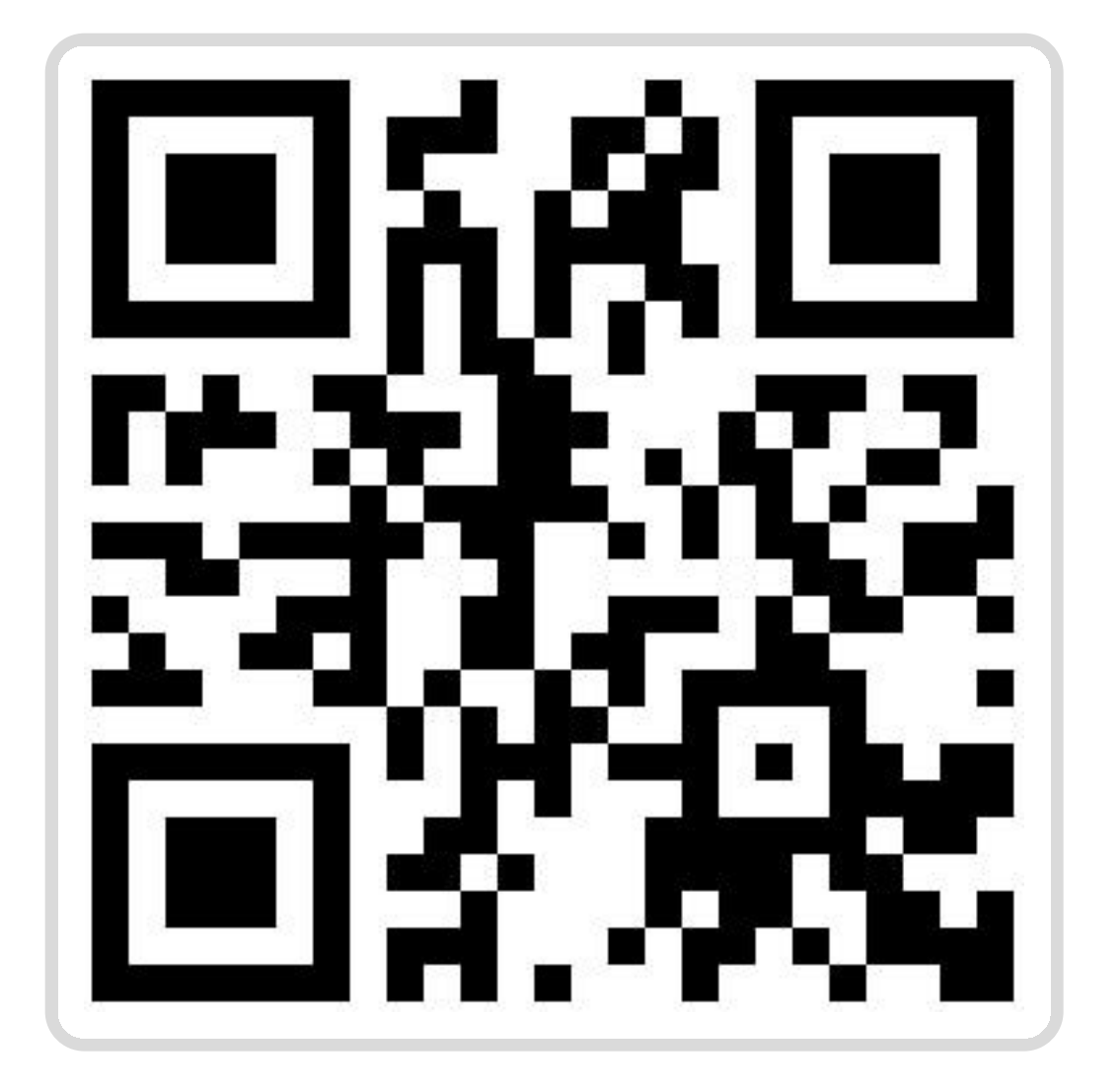

### App Store / Google Play 에서 'PAYCO' or '페이코' 검색하고 다운로드!

| 10:29 .II 🗢 👀                                       | 10:29 .II 🗢 80                                                                                  |
|-----------------------------------------------------|-------------------------------------------------------------------------------------------------|
| Q 페이코 🏾 🗴 취소                                        | < 검색                                                                                            |
| Q, 페이코                                              | 페이코 PAYCO -<br>혜택까지 똑똑한 간…<br>NHN Corp.                                                         |
| Q 페이코 payco                                         |                                                                                                 |
| Q, 페이코인                                             |                                                                                                 |
| Q 스마트오더 사장님-배달특급,<br>페이코오더                          | 3.8천개의 평가     연령     차트     개발       3.4     4+     #14        ★★★☆☆     세     라이프스타일     NHN ( |
| ▶ 페이코(Apple Watch용 앱)                               | 새로운 소식 >                                                                                        |
| Q 페이코 payco - 혜택까지 똑똑한<br>간편결제                      | 버전 3.59.1 12시간 전<br>-안정적인 서비스 이용을 위해 최신버전으로<br>업데이트해주세요.                                        |
| ы <b>х с っ ∧ щ а ╞ ╟ ╢</b>                          | 미리 보기                                                                                           |
| ᄆ∟oㄹㅎ⊥ㅓㅏㅣ                                           |                                                                                                 |
|                                                     | 결제, 혜택, 생활, 금융까지<br>페이코 라이프 하세요!                                                                |
| 123     ●     스페이스     검색       ●     ●     ●     ● | 토데이 게임 안 Arcade 검색                                                                              |

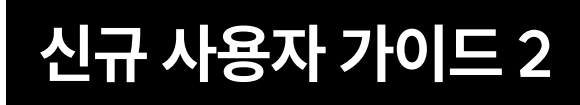

## PAYCO 결제 수단 등록하기

### PAYCO 결제수단은 아래의 절차로 포인트

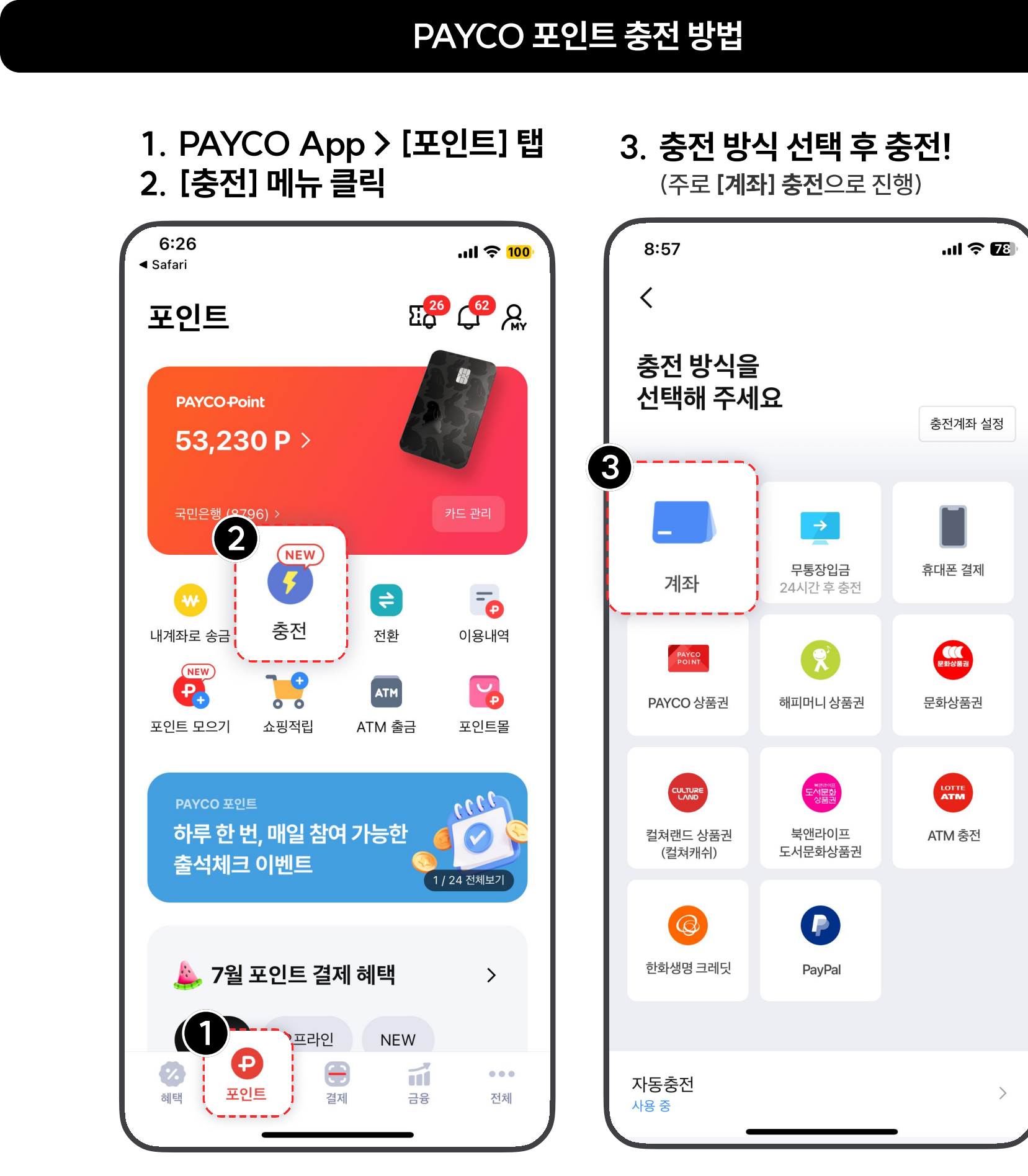

#### PAYCO 결제수단은 '**PAYCO 포인트'** 혹은 **'개인 카드'** 크게 두 가지입니다!

아래의 절차로 포인트를 충전하거나, 가지고 있는 신용카드 혹은 체크카드를 등록 후 PAYCO 결제를 이용하세요!

|    | 개인 카드 등록 방법 (신용or체크 카드)<br>1. PAYCO App > [결제] 탭                     |
|----|----------------------------------------------------------------------|
| ZE | 2. [결제수단 등록] 메뉴 클릭<br>9:03 내 இ<br>결제<br>급 ♀ &<br>PAYCO 결제 QR 결제 기업복지 |
|    | 2                                                                    |
|    | 신용/체크카드 등록<br>                                                       |
|    | 명버십·쿠폰 : 이 :<br>한 · · · · · · · · · · · · · · · · · · ·              |

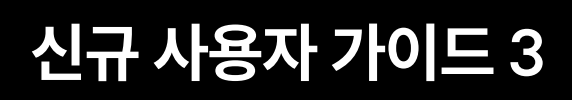

## PAYCO 캠퍼스 인증하기

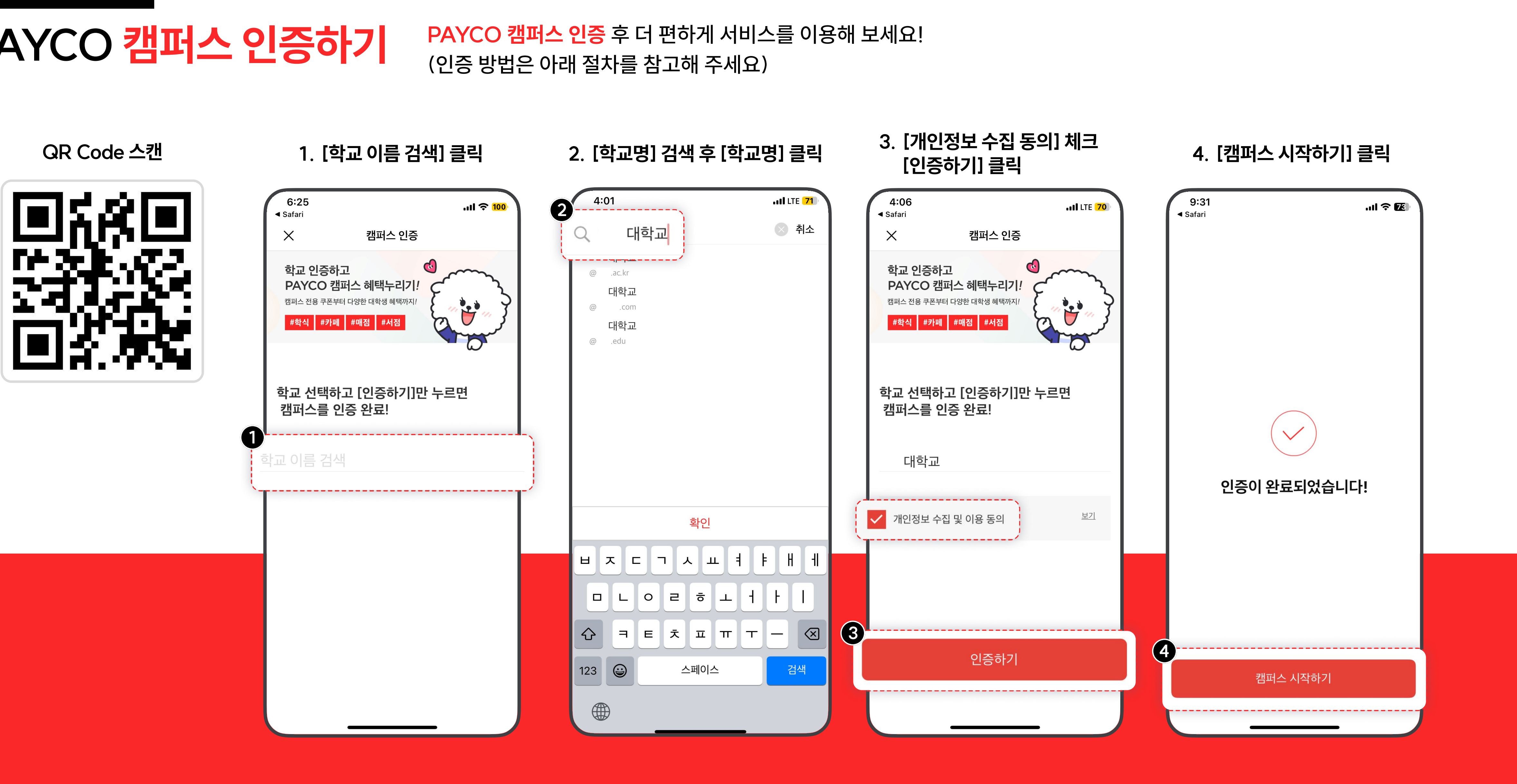

# 감사합니다.

문의(PAYCO 고객센터) : 1544-6891